## Аналоговое моделирование в SimOne 2.4. Формирование входных воздействий на схему

Программа SimOne позволяет наглядно моделировать и анализировать аналоговые узлы электрических схем. При этом параметры компонентов, моделирования и анализа схем, виды и параметры воздействий можно изменять в широком диапазоне значений. В статье рассмотрены типы тестовых сигналов, процесс их формирования и подачи в исследуемую схему при помощи инструментов программы SimOne.

Татьяна КОЛЕСНИКОВА beluikluk@gmail.com

## Введение

В 2015 году российская компания «Эремекс» представила свою новую разработку — систему автоматизированного проектирования электроники Delta Design, которая может быть использована как альтернатива зарубежным программам, выполняющим полный цикл проектирования радиоэлектронного устройства. В состав системы входит модуль SimOne (рис. 1), предназначенный для моделирования и анализа функционирования аналоговых узлов проектируемого устройства, а также для проверки правильности принятых инженером схемотехнических решений без необходимости фактического изготовления этих узлов.

SimOne содержит:

- библиотеку моделей схемных компонентов;
- иерархический схемотехнический редактор;

- графический модуль визуализации результатов моделирования;
- постпроцессор.

Схемный графический редактор представляет собой многодокументное Windowsприложение и позволяет:

- размещать элементы принципиальной электрической схемы;
- редактировать параметры элементов;
- изменять положение элементов на схеме (сдвиг, поворот) с сохранением целостности цепей;
- прокладывать и именовать цепи;
- создавать и использовать в собственных библиотеках графические и тестовые подсхемы;
- управлять параметрами моделирования;
- отображать на схеме результаты моделирования;
- импортировать и экспортировать схемы, заданные в SPICE-формате;

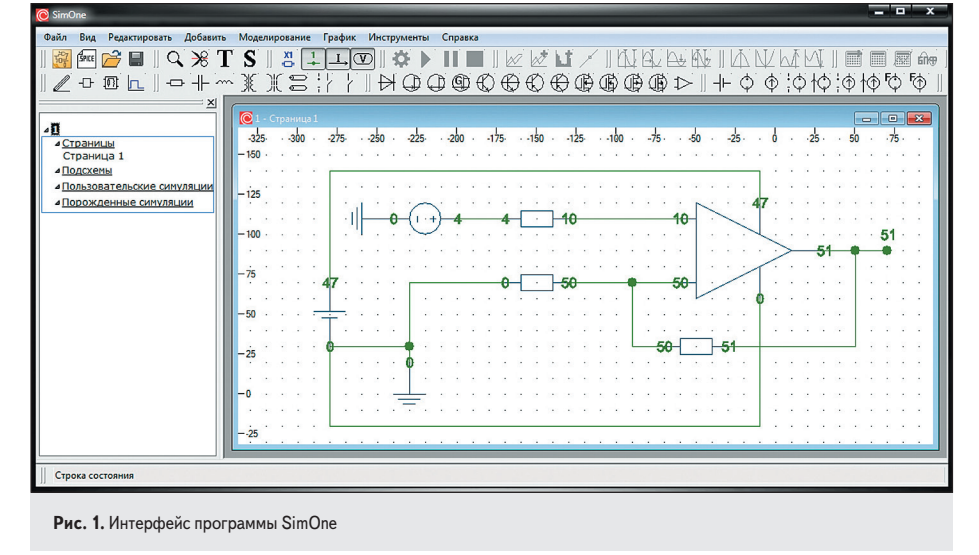

 управлять библиотекой компонентов (добавление/удаление компонентов, изменение параметров моделей).

## Формирование входных воздействий на схему в среде SimOne

При проектировании схем электрических принципиальных в SimOne могут быть использованы следующие источники напряжения и тока:

- независимый источник напряжения;
- независимый источник тока;
- источник напряжения, управляемый напряжением (ИНУН);
- источник напряжения, управляемый током (ИНУТ);
- источник тока, управляемый напряжением (ИТУН);
- источник тока, управляемый током (ИТУТ);
- функциональный источник напряжения;
- функциональный источник тока;
- независимый источник постоянного напряжения (батарея).

При этом в настройках независимых источников напряжения и тока можно задать тестовый сигнал воздействия на схему. Сделать это можно следующим образом. Щелкните два раза левой кнопкой мыши на независимом источнике на схеме и в открывшемся окне «Параметры» (рис. 2а) в поле «Сигнал» из выпадающего списка выберите нужный сигнал. После чего в этом же окне будут отображены его параметры (рис. 2б), изменить которые при необходимости можно при помощи кнопки «Редактировать». Нажатие на кнопку откроет окно «Сигналы», в котором можно изменить настройки параметров выбранного сигнала.

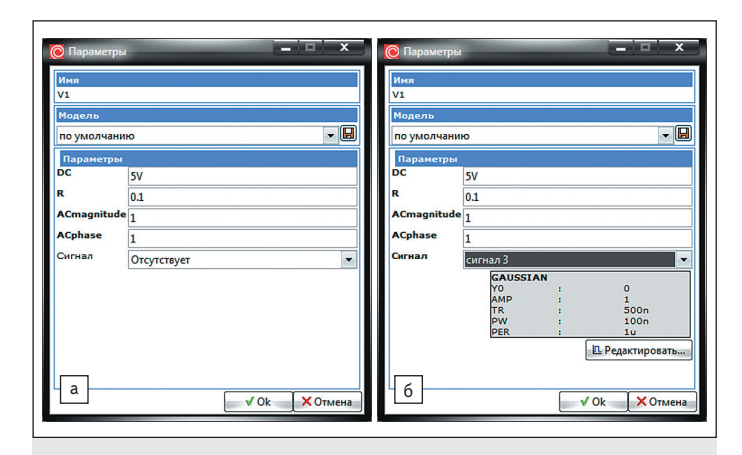

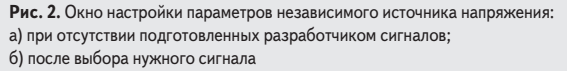

Однако если входные воздействия не были заранее сформированы разработчиком, то список в поле «Сигнал» в окне «Параметры» будет содержать только два пункта: «Отсутствует» и «Новый сигнал». Выбор пункта «Новый сигнал» открывает окно создания нового сигнала.

Также в окне «**Параметры**» можно задать значение постоянного напряжения (DC), амплитуду (ACmagnitude) и фазу (ACphase) гармонического сигнала, внутреннее сопротивление (R), название («Имя») и модель («Модель») независимого источника напряжения.

Формирование тестовых сигналов выполняется при помощи кнопки «Сигналы» верхней панели инструментов SimOne или при помощи команды основного меню «Добавить/Сигналы». В результате будет открыто окно создания сигнала и редактирования его параметров. Необходимо отметить, что в SimOne можно предварительно создавать сигналы, а затем при необходимости использовать их для подачи входных воздействий при разработке схем.

Рассмотрим окно «Сигналы» более подробно. В его левой части расположен набор полей, в которых выполняется настройка параметров сигнала. Для каждого сигнала настраиваются свои параметры, набор полей для каждого типа сигнала отличается.

В правой части размещено графическое окно предварительного просмотра формы сигнала. Временной интервал, на котором будет отображаться график сигнала, указывается в поле «Интервал отображения».

Для того чтобы создать новый сигнал, необходимо в нижней левой части окна «Сигналы» нажать на кнопку «Создать сигнал», в результате чего в поле «Имя» в выпадающем списке появится новый пункт. По умолчанию имя сигнала — «сигнал № п/п», но при необходимости его можно изменить, введя с клавиатуры нужное название.

После выбора в поле «Тип» типа сигнала станут доступными для ввода поля настроек параметров данного сигнала. Сохранить сформированный сигнал можно при помощи кнопки **ОК**. Для того чтобы удалить сигнал, необходимо выбрать его название из списка имеющихся сигналов в поле «Имя» и нажать на значок красного крестика. Отображение значка крестика серым цветом означает, что сигнал, возле которого он размещен, используется в схеме, поэтому удалить его нельзя.

Для того чтобы отредактировать уже имеющийся сигнал, следует выбрать его название в поле «Имя» окна «Сигналы», изменить нужные параметры и нажать на кнопку ОК.

В SimOne доступны следующие типы сигналов:

 ЕХР — сигнал экспоненциальной формы (рис. 3а). После выбора этого типа сигнала для настройки будут доступны следующие его параметры: Y1 (начальное значение), Y2 (максимальное значение), TD1 (начало переднего фронта), TC1 (постоянная времени переднего фронта), TD2 (начало заднего фронта), TC2 (постоянная времени заднего фронта);

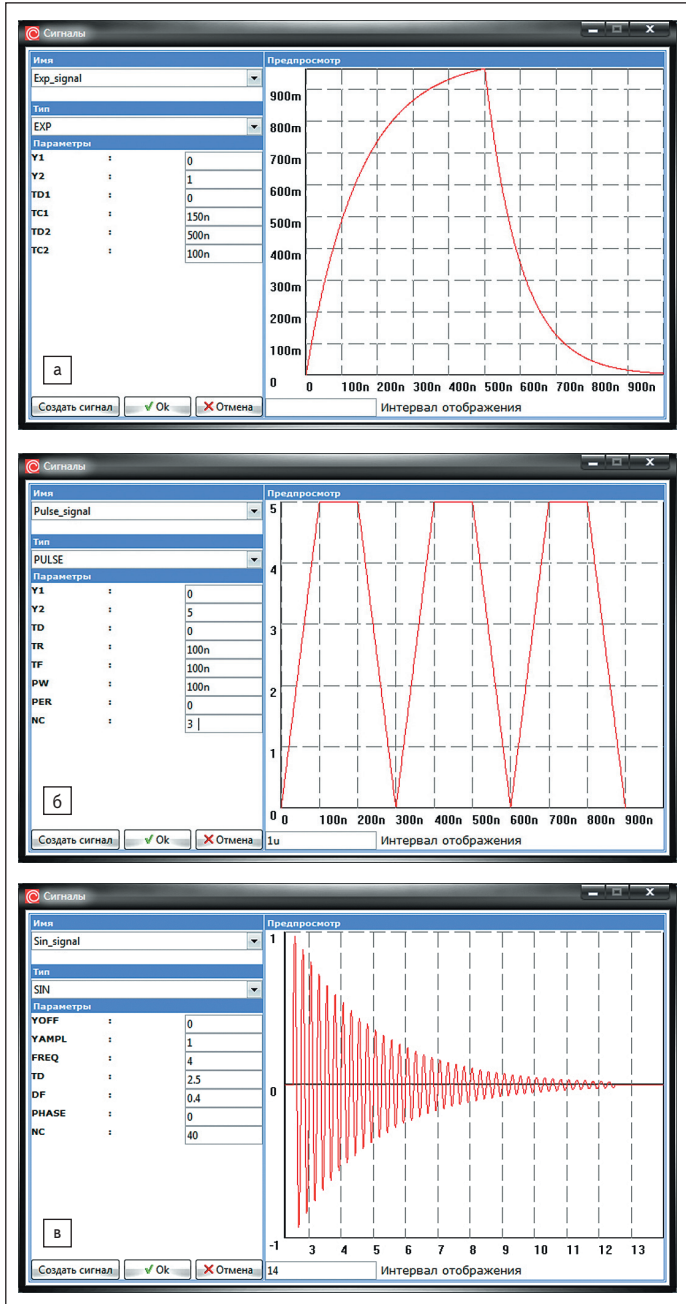

Рис. 3. Типы сигналов и параметры их настройки: а) экспоненциальный; б) импульсный; в) непрерывный синусоидальный

- PULSE импульсный сигнал (рис. 36) с возможностью настройки следующих параметров: Y1 (начальное значение), Y2 (максимальное значение), PER (период), TR (время нарастающего фронта), TF (время спадающего фронта), PW (длительность плоской части импульса), TD (начало нарастающего фронта), NC (число выборок);
- SIN непрерывный синусоидальный сигнал (рис. 3в) с возможностью настройки параметров амплитуды — YAMPL, частоты — FREQ, фазы — PHASE, коэффициента затухания — DF, задержки — TD, постоянной составляющей — YOFF, числа выборок — NC;
- SFFM частотно-модулированный синусоидальный сигнал (рис. 3г), определяемый частотной модуляцией одного синусоидального сигнала другим. При выборе этого типа сигнала доступны для настройки следующие параметры: YOFF (постоянная составляющая), YAMPL (амплитуда), FC (частота несущей), MOD (индекс частотной модуляции), FM (частота модуляции);

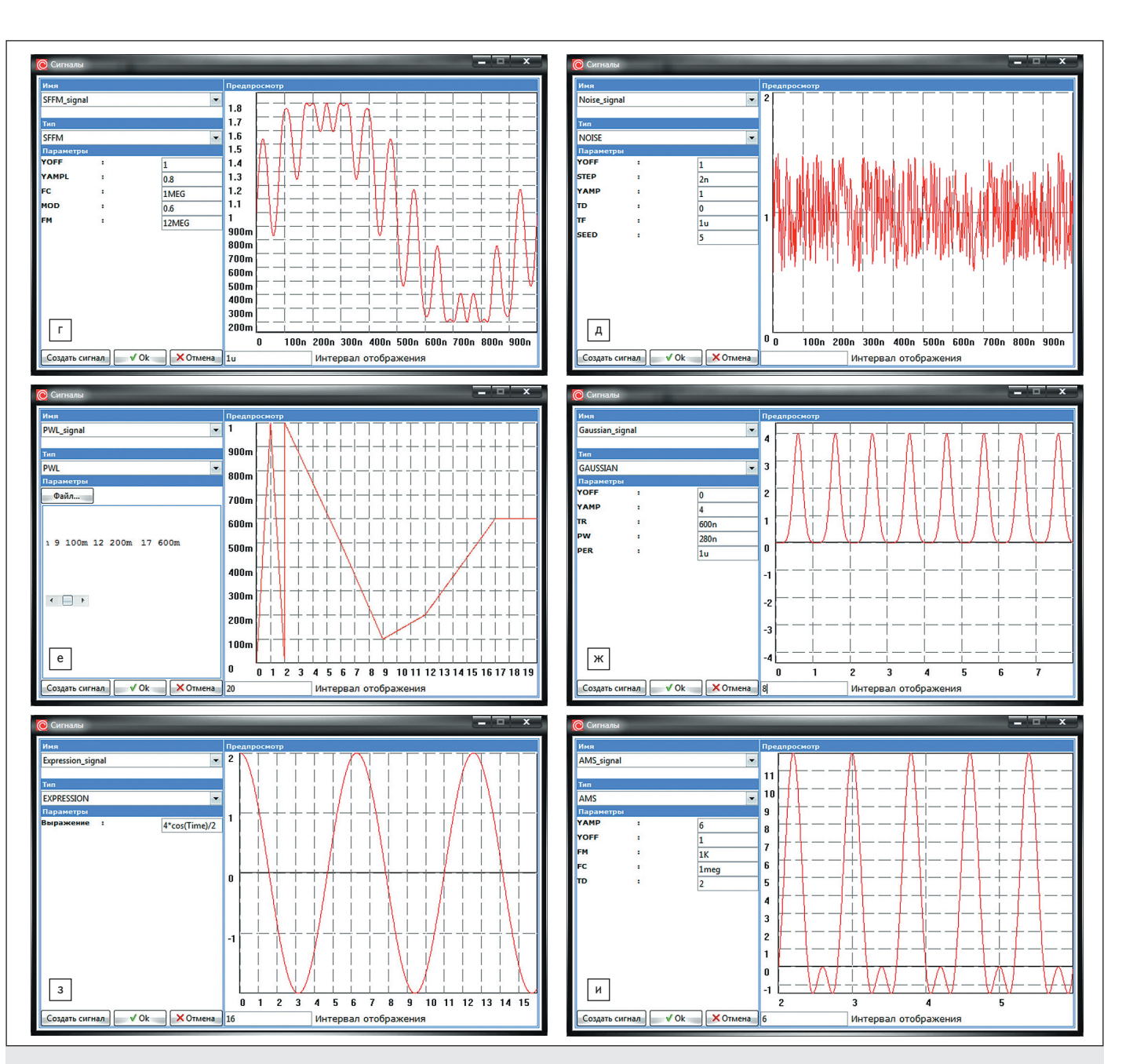

Рис. 3. Типы сигналов и параметры их настройки: г) частотно-модулированный синусоидальный; д) шумовой; е) кусочно-линейный; ж) сигнал Гаусса; з) сигнал произвольной формы, задается математическим выражением; и) амплитудно-модулированный

- NOISE шумовой сигнал (рис. 3д) с возможностью настройки следующих параметров: YOFF (постоянная составляющая, на которую накладывается шум), STEP (интервал между случайными значениями), YAMP (амплитуда), TD (начальное время случайной последовательности), TF (конечное время случайной последовательности), SEED (значение для генератора случайных чисел);
- РWL кусочно-линейный сигнал (рис. 3е). При выборе этого типа сигнала будут созданы импульсы произвольной формы, которые могут быть заданы серией временных точек и значений данных вручную в текстовом поле. Чтение координат точек может проводиться и из подготовленного ранее ASCII-файла, для чего предусмотрена кнопка «Файл». Данные в этом файле представляются в виде пар «время» и «напряжение»;
- GAUSSIAN сигнал Гаусса (рис. 3ж) с возможностью настройки следующих параметров: YOFF (постоянная составляющая), YAMP (амплитуда), PER (период), TR (время нарастающего фронта), PW (мощность сигнала);

- EXPRESSION сигнал произвольной формы, задается математическим выражением (рис. 33), которое можно ввести в поле «Выражение». Выражение составляется с использованием стандартных математических операторов и функций и переменной Time (время);
- AMS амплитудно-модулированный сигнал (рис. 3и) с возможностью настройки следующих параметров: YOFF (постоянная составляющая), YAMP (амплитуда), TD (время задержки), FM (частота модуляции), FC (несущая частота);
- WAV аудиосигнал (рис. 3к). Данный сигнал используется для проведения испытания схемы с помощью заранее подготовленного \*.wav (звукового) файла. Путь к файлу аудиоданных указывается в поле «Имя файла», в поле «Номер канала» вводится номер канала записи аудиоданных в этом файле (по умолчанию это значение — 0). Кнопки «Воспроизвести» и «Остановить» предназначены для запуска и остановки воспроизведения аудиофайла.

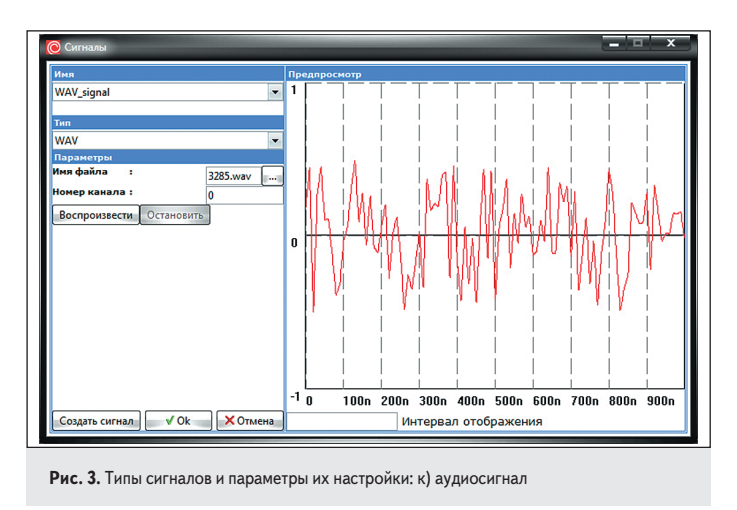

При разработке, отладке и тестировании электронных систем необходимо задавать полностью известные сигналы с тем, чтобы по результатам измерения сигналов, прошедших через устройства системы, можно было судить о правильности функционирования того или иного устройства или системы в целом.

SimOne предоставляет инструменты, позволяющие получать сигналы определенного типа, имеющие заданные пользователем характеристики: длительность, период повторения, скорость нарастания и спада вершины импульса, особые точки (максимумы и минимумы). Зная численные значения параметров сигналов, можно проводить их сравнение между собой, а также оценивать их изменение при прохождении через радиотехническую или электронную систему.

## Литература

- 1. Прикота А. Схемотехническое моделирование в SimOne. Высокая скорость, высокая точность // Электроника: наука, технология, бизнес. 2012. № 6.
- Корнильев Е., Попов С. Delta Design новое решение на отечественном рынке САПР электроники // Современная электроника. 2015. № 8.
- Кузнецов Ю.В., Баев А.Б. Спектральный и временной анализ импульсных и периодических сигналов. М.: Изд-во МАИ, 2007.